# Guide de publication « pas à pas » des données budgétaires des collectivités sur DataGrandEst

Version 1.2 du 19/04/2024

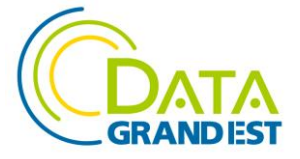

# **1 VERSIONS**

| VERSION | DATE       | OBSERVATION                                                           |
|---------|------------|-----------------------------------------------------------------------|
| 0.1     | 03/10/2022 | Version initiale rédigée par Guillaume RYCKELYNCK (GRK) comme base    |
|         |            | de travail suite à la réunion du 06/09/2022.                          |
| 1.0     | 05/12/2022 | Version 1 complétée suite à la réunion du 16/11/2022                  |
| 1.1     | 17/01/2023 | Correction de l'ULR vers le service Validata (modifiée début janvier) |
| 1.2     | 19/04/2024 | Déplacement de la partie 3.3 sur la validation des données en annexe  |
|         |            | (facultative) + corrections mineurs.                                  |

# **2** CONTEXTE ET OBJECTIFS

Le présent document vise à proposer un guide de mise en ligne des données budgétaires des collectivités « pas à pas », allant du recueil de l'information initiale au sein des services compétents jusqu'à la publication sur DataGrandEst et data.gouv.fr, en passant par la documentation et la valorisation.

Il s'appuie sur une approche concrète est a été construit sur la base du retour d'expérience des acteurs du territoire dont principalement les membres du groupe de travail « Ouverture des données budgétaires des collectivités ».

Tout lecteur peut, par simple retour de mail à <u>contact@datagrandest.fr</u>, faire des propositions pour le compléter, l'enrichir, l'amender et le faire évoluer.

# 3 PAS À PAS

Il est important de noter que la mise en œuvre d'une telle démarche nécessite au préalable une décision et un engagement politique de la collectivité d'ouvrir ses données budgétaires.

Les grandes étapes techniques de la mise en ligne des données budgétaires sont :

- 1. Récupérer les données
- 2. Convertir et mettre en conformité les données
- 3. Valider les données converties (facultatif)
- 4. Préparer les fichiers à publier
- 5. Publier les données sur DataGrandEst
- 6. Relayer les données de DataGrandEst vers data.gouv.fr
- 7. Valoriser les données

## 3.1 Récupérer les données

Les données budgétaires sont généralement disponibles auprès de la direction des finances de la collectivité.

Le format à privilégier est le « **XML TOTEM** ». Il s'agit d'un format d'export standard pour la communication des données de budget entre les collectivités et l'administration. C'est un standard d'échange connu par les services concernés. Tous les logiciels du commerce proposent actuellement les fonctionnalités d'export adaptées.

Le budget d'une collectivité est composé de différents éléments. Les outils mis à dispositions par OpenDataFrance permettent de convertir les éléments suivants :

- Le budget primitif
- Le budget supplémentaire
- Les décisions modificatives
- Le compte administratif

## 3.2 Convertir et mettre en conformité les données

L'objectif de cette étape est de convertir les fichier XML TOTEM obtenu auprès de la direction des finances en fichier CSV plus facilement exploitable par les outils informatiques comme Microsoft Excel ou LibreOffice Calc.

Les fichiers résultants doivent être conformes au standard national (cf. <u>http://schema.data.gouv.fr/scdl/budget/0.8.1/documentation.html</u>).

Cette opération s'appuie sur l'outil « DataClic » proposé par OpenDataFrance : cf. <u>https://dataclic.fr/budget</u>.

Les opérations à réaliser sont les suivantes :

1. Se rendre sur la page https://dataclic.fr/budget

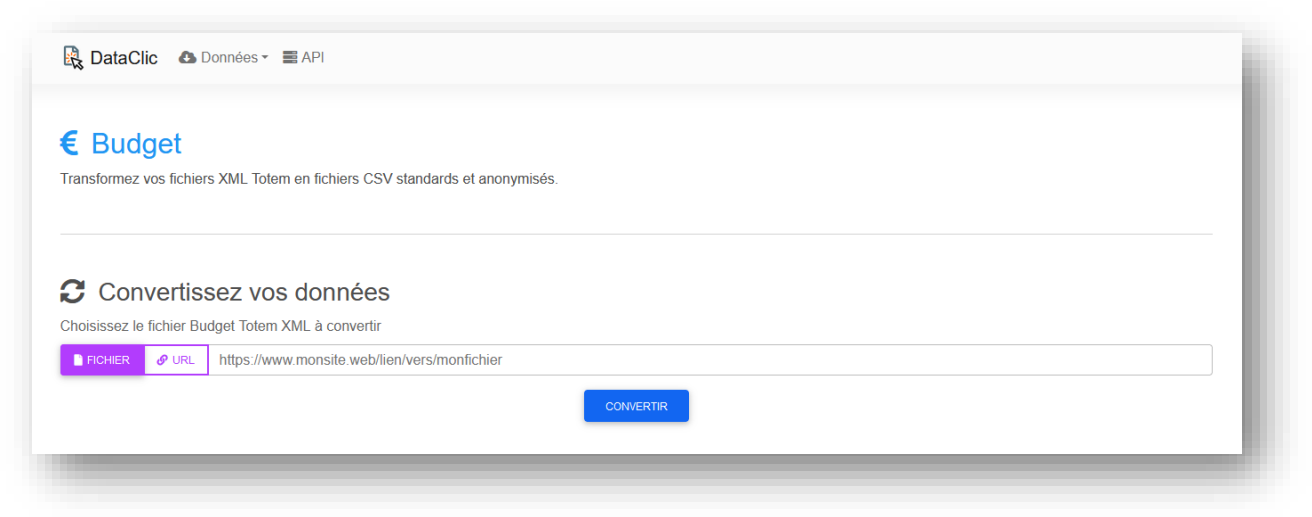

2. Charger le fichier TOTEM XML du budget de l'année à convertir

| 🖳 DataClic 🛛 Données 🕶 🔳                       | ₫ API                                    | li |
|------------------------------------------------|------------------------------------------|----|
| € Budget<br>Transformez vos fichiers XML Totem | en fichiers CSV standards et anonymisés. | l  |
| Convertissez vos                               | données<br>ML à convertir                | l  |
| FICHIER & URL Parcourir                        | VILLE_CA_2017.xml                        | I  |
|                                                | CONVERTIR                                |    |
|                                                |                                          |    |

- 3. Cliquer sur le bouton "Convertir" et attendre la conversion
- 4. Cliquer sur le bouton "Télécharger" pour récupérer le fichier d'archive ZIP contenant les fichiers résultants (le fichier ZIP porte le même nom que le fichier TOTEM XML converti)

| <ul> <li>E Budget</li> <li>Transformez vos fichiers XML Totem en fichiers CSV standards et anonymisés.</li> <li>É État</li> <li>Votre fichier est prêt !<br/>Attention, le lien de téléchargement est à usage unique.</li> </ul> | R DataClic 💩 Données - 🗮 API                                                                                                    | ÷ |
|----------------------------------------------------------------------------------------------------|----------------------------------------------------------------------------------------------------|---|
| État Votre fichier est prêt I Attention, le lien de téléchargement est à usage unique. <u>TÉLÉCHARGER</u> CONVERTIR UN AUTRE FICHIER                                                                                             | € Budget<br>Transformez vos fichiers XML Totem en fichiers CSV standards et anonymisés.                                              |   |
|                                                                                                    | État Votre fichier est prêt ! Attention, le lien de téléchargement est à usage unique. <u>TÉLÉCHARGER</u> CONVERTIR UN AUTRE FICHIER |   |

## 3.3 Valider les données converties (facultatif)

L'objectif de cette étape est de valider que les fichiers obtenus à l'étape précédente répondent bien au standard national en termes de publication de budget. Les vérifications effectuées ne portent pas sur le contenu des fichiers à proprement parlé mais sur sa structuration.

#### Cette opération est facultative

Actuellement, les outils proposés au niveau national ne permettent pas de valider de façon fiable que les données générées précédemment sont en conformité avec le standard national. C'est pourquoi le détail des opérations à effectuer est reporté en annexe du présent document.

## 3.4 Préparer les fichiers à publier

L'objectif de cette étape est d'organiser les fichiers à publier afin qu'ils soient plus facilement consultables et réutilisables.

NB : évitez les espaces et les caractères spéciaux (notamment accentués) dans les noms de fichiers et de dossiers.

Les opérations à réaliser sont les suivantes :

- Créer première une archive (fichier ZIP) contenant les 8 fichiers CSV nommée de la façon suivante : « [organisme]-[annee]-csv.zip ».
   Ex. : « ville-chalons-en-champagne-2021-csv.zip »
- Créer une seconde archive (fichier ZIP) contenant le fichier TOTEM XML anonymisé issu de la conversion précédente, nommée de la façon suivante : « [organisme]-[annee]xml.zip ».

Ex. : « ville-chalons-en-champagne-2021-xml.zip »

3. Renommer le fichier ODS de la façon suivante : « [organisme]-[annee].ods ». Ex. : « ville-chalons-en-champagne-2021.ods »

| ville-chalons-en-champagne-budget-2021.ods       | $\odot$ | 17/10/2022 15:21 | Fichier ODS | 185 Ko |
|--------------------------------------------------|---------|------------------|-------------|--------|
| 🛽 ville-chalons-en-champagne-budget-2021-csv.zip | Ø       | 03/11/2022 17:07 | zip Archive | 105 Ko |
| ville-chalons-en-champagne-budget-2021-xml.zip   | $\odot$ | 01/12/2022 13:27 | zip Archive | 131 Ko |

## 3.5 Publier les données sur DataGrandEst

L'objectif de cette étape est de rédiger une fiche décrivant la donnée et publier l'ensemble (description + fichiers standardisés) dans le catalogue DataGrandEst.

Cette opération s'appuie sur l'outil « mdEdit » disponible sur la plateforme DataGrandEst : cf. <u>https://www.datagrandest.fr/tools/mdedit/ui/</u>.

NB 1 : il est nécessaire préalablement de disposer d'un compte sur la plateforme DataGrandEst (cf. <u>https://www.datagrandest.fr/console/account/new</u>) et de contacter un administrateur pour activer les droits d'accès nécessaires (cf. <u>contact@datagrandest.fr</u>).

NB 2 : pour faciliter la description de la donnée il est possible d'utiliser un modèle lors de la premier saisie, puis de dupliquer et modifier une fiche existante.

Etape 1 : s'authentifier sur la plateforme DataGrandEst et ouvrir l'application « mdEdit »

1. Aller sur le site DataGrandEst : https://www.datagrandest.fr

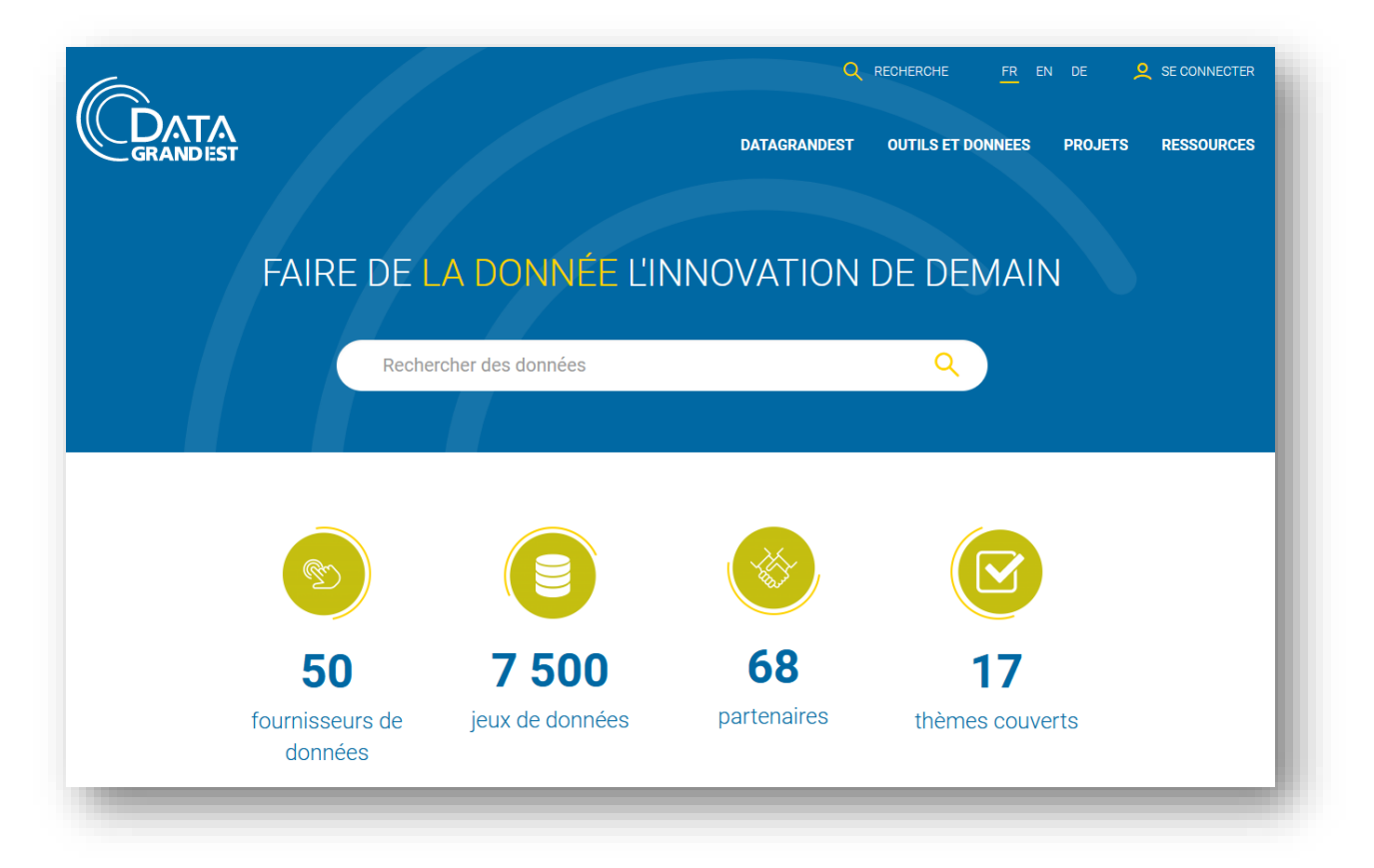

 Cliquer sur le bouton « Se connecter » et renseigner votre identifiant et mot de passe de connexion. L'identifiant est généralement composé de la première du prénom suivi du nom (ex. : « pdurand » pour « Paul DURAND »).

|                                                                                               |                         | DATAGRANDEST OUTILS ET DONNEES                  | PROJETS I | RESSOURCES |  |
|-----------------------------------------------------------------------------------------------|-------------------------|-------------------------------------------------|-----------|------------|--|
|                                                                                               |                         | Entrez votre identifiant et votre mot de passe. |           |            |  |
|                                                                                               |                         | Identifiant:<br>Mot de passe:<br>SE CONNECTER   |           |            |  |
|                                                                                               |                         | S'inscrire - Mot de passe oublié ?              |           |            |  |
|                                                                                               |                         |                                                 |           |            |  |
| Copyright © 2005–2012 Jasig, Inc. Tous droit:<br>Powered by Jasig Central Authentication Serv | : réservés.<br>ce 4.0.0 |                                                 | _         | _          |  |

- 3. Dans la rubrique « OUTILS ET DONNEES » choisir « Publier des données »
- 4. Sur la page « Publier des données », cliquez sur « Commencer » dans la partie « Autonome »

#### GT « Ouverture des données budgétaires des collectivités »

|                                                                                      |                                                                                       |                                                                                             |                                        | iume RYCKELYNCK |
|--------------------------------------------------------------------------------------|---------------------------------------------------------------------------------------|---------------------------------------------------------------------------------------------|----------------------------------------|-----------------|
| JATA<br>GRANDEST                                                                     |                                                                                       |                                                                                             | DATAGRANDEST OUTILS ET DONNEES PROJETS | s Ressourc      |
| Voir Modifier Traduire Node ex                                                       | port Devel Cloner ce contenu                                                          |                                                                                             |                                        |                 |
| Accueil / OUTILS ET DONNEES / F                                                      | ublier des données                                                                    |                                                                                             | OUTILS ET DONNEES                      |                 |
| Publier des donn                                                                     | ées                                                                                   |                                                                                             | Cas d'usage                            |                 |
|                                                                                      |                                                                                       |                                                                                             | Catalogue de données                   |                 |
|                                                                                      |                                                                                       |                                                                                             | Publier des données                    |                 |
| Vous voulez partager une donnée concern<br>Nous vous offrons le choix entre 3 méthod | ant la région Grand Est ?<br><b>les de publication</b> selon vos besoins, profil et c | ompétences                                                                                  | Générer des cartes et graphiques       |                 |
| Seuls les adhérents peuvent publier des de                                           | nnées sur la plateforme DataGrandEst.                                                 |                                                                                             | Poite à outile                         |                 |
|                                                                                      |                                                                                       |                                                                                             | bolte a outris                         |                 |
| Clé en main                                                                          | Autonome                                                                              | Moissonnage                                                                                 | LES OUTILS                             |                 |
|                                                                                      |                                                                                       |                                                                                             | Q Rechercher des données               |                 |
|                                                                                      |                                                                                       |                                                                                             | Construire sa carte                    |                 |
|                                                                                      |                                                                                       |                                                                                             | Consulter des cartes                   |                 |
|                                                                                      |                                                                                       |                                                                                             | Réutiliser des données                 |                 |
|                                                                                      |                                                                                       |                                                                                             |                                        |                 |
| 1 - Complèter le formulaire de<br>demande                                            | 1 - Se connecter sur la plateforme<br>2 - Paramétrer ses données (nous                | 1 - Possèder un catalogue de<br>métadonnées au format CSW et<br>respectent la porme INSPIRE | ACCÈS RAPIDES                          |                 |
| 2 - Joindre le fichier de données<br>3 - Compter 3 à 5 jours ouvrables               | pouvons vous former)<br>3 - Valoriser ses données                                     | 2 - Fournir le lien de son catalogue                                                        | Annuaire   FAQ   Agenda   Animations   |                 |
| pour le traitement de la demande                                                     |                                                                                       | en rempliasant le tormulaire de<br>contact                                                  |                                        |                 |
| Consulter notre tutoriel                                                             | Consulter notre tutoriel                                                              | 3 - Compter 3 à 5 jours ouvrables<br>pour le traitement de la demande                       |                                        |                 |
| Formulaire de demande                                                                | Commencer                                                                             | Formulaire de demande                                                                       |                                        |                 |
|                                                                                      |                                                                                       |                                                                                             |                                        |                 |
| -                                                                                    |                                                                                       |                                                                                             |                                        |                 |

Etape 2 : charger le modèle de fiche pour les données budgétaires

1. A gauche de l'écran, cliquer sur le bouton « Charger une fiche ou un modèle »

| E mdEdit 3                         | Accueil Fiche (Nodele (Nodele )     |
|------------------------------------|-------------------------------------|
| Vue simple Vue complète            | Description générale                |
| Informations sur le jeu de données | Titre *                             |
| Description générale               |                                     |
| Points de contact                  | Résumé * 🛈                          |
| Description techniques             |                                     |
| Licence et droits d'usage          |                                     |
| Données et ressources associées    |                                     |
| Information sur la fiche           |                                     |
| Points de contact                  |                                     |
|                                    | Thème open data 🕕                   |
| Charger une fiche ou un modèle     |                                     |
| Lister mes fiches de métadonnées   | Mots-clés () Vue simple Vue avancée |
|                                    |                                     |

#### GT « Ouverture des données budgétaires des collectivités »

2. Dans la liste déroulante sélectionnez « Budget »

| Modèle de fiche            | che ou un mode                    | le de fiche               |                 |  |   |
|----------------------------|-----------------------------------|---------------------------|-----------------|--|---|
| Vide                       |                                   |                           |                 |  | ~ |
| Vide                       |                                   |                           |                 |  |   |
| Données ouvertes           |                                   |                           |                 |  |   |
| Carte                      |                                   |                           |                 |  |   |
| Budget                     |                                   |                           |                 |  |   |
| BdOCS CIGAL 2000, 200      | 08, 2011/12                       |                           |                 |  |   |
| https://                   |                                   |                           |                 |  |   |
| Vous pouvez charger un fic | hier XML à partir d'un URL.       |                           |                 |  |   |
| Couche GeoServer           |                                   |                           |                 |  |   |
|                            |                                   |                           |                 |  |   |
| Charger la fiche de métado | onnées à partir de la desscriptio | n d'une couche de données | dans GeoServer. |  |   |

3. Cliquez sur le bouton « Charger »

#### Etape 3 : compléter la fiche

1. Parcourir la fiche et adapter les informations du modèle

Les informations à mettre à jour sont :

- [ANNEE] : année du budget, ex. : « 2021 »
- [ORGANISME] : nom de la structure concernée, ex. : « Ville de Châlons-en-Champagne »
- [PLAN] : plan comptable de la structure, ex. : « M14 »
- Date de création : indiquer la date du 1er jour de l'année suivant le budget, ex. : « 01/01/2022 » pour le budget de « 2021 »
- Contact : adaptez les informations pour votre structure (nom de l'organisme, email et logo).
   Plusieurs contacts peuvent être indiqués au besoin. Eviter les emails nominatifs pour faciliter la gestion et la pérennité des informations sur le long terme. Il est également souhaitable d'indiquer le logo de votre organisme (fichier ou URL)

| E matait 3                         | Accueil Fiche  Modèle  Nouveau                                                                                              |
|------------------------------------|----------------------------------------------------------------------------------------------------|
| Vue simple Vue complète            | ☑ ► Description générale                                                                                                    |
| The simple see complete            | Titre * 🚯                                                                                                    |
| Informations sur le jeu de données | BUDGET - Compte Administratif [ANNEE] de [ORGANISME]                                                                        |
| Description générale               | Résumé * 🛈                                                                                                    |
| Points de contact                  | Ce jeu de données présente le compte administratif de l'année (ANNFE) de la (ORGANISME) ventilé par chanitres               |
| Description techniques             | conformément à l'instruction budgétaire et comptable [PLAN].                                                                |
| Licence et droits d'usage          | Le compte administratif correspond au bilan financier de la collectivité. Il présente les résultats de l'exercice annuel et |
| Données et ressources associées    | retrace ainsi l'intégralité des autorisations budgétaires qu'il rapproche des réalisations effectives en dépenses et en     |
| Information sur la fiche           | recettes du budget principal et eventuellement des budget annexes.                                                          |
| Points de contact                  | Ces données sont ouvertes (Licence Ouverte / Open Licence version 2.0)                                                      |
|                                    | Thème open data 🜒                                                                                                    |
| Charger une fiche ou un modèle     | ADMINISTRATION ET ACTION PUBLIQUE                                                                                           |
|                                    |                                                                                                    |

- 2. Charger les ressources préparées précédemment (2) :
  - o Le fichier ZIP contenant les 8 fichiers CSV
  - o Le fichier ZIP contenant le fichier TOTEM XML anonymisé
  - o Le fichier ODS

Pour les ressources, compléter les informations de la façon suivante :

- Fichier ZIP du TOTEM XML :
  - o Type : « Fichier à télécharger »
  - Description : « Compte administratif [ANNEE] de [ORGANISME] (format Totem XML) »
  - Fichier ZIP des CSV :
    - o Type : « Fichier à télécharger »
    - Description : « Compte administratif [ANNEE] de [ORGANISME] (format CSV) »
- Fichier ODS :

\_

- o Type : « Fichier à télécharger »
- Description : « Compte administratif [ANNEE] de [ORGANISME] (format ODS) »

| 鰽 mdEdit 3                                                                       |                                                                                                    | Accueil Fiche  Modèle  Nouveau                         |
|----------------------------------------------------------------------------------|----------------------------------------------------------------------------------------------------|--------------------------------------------------------|
| Vue simple Vue complète                                                          | Données et ressources associées (a<br>Châlons-en-Champagne) Ressources                               | UDGET - Compte Administratif 2021 de la ville de       |
| Description générale<br>Points de contact                                        | Déposez un ou plusieurs fichiers par glisser/dép                                                     | poser - Taille maximale: 50 Mo                         |
| Description techniques<br>Licence et droits d'usage                              | URL https://www.datagrandest.fr/metadata/ville-chalons-en-champag                                    | Type                                                   |
| Données et ressources associées<br>Information sur la fiche<br>Points de contact | Description<br>Comptes administratifs de la Ville de Châlons-en-Champagne<br>2021 (format Totem XML) | Nom de la ressource<br>ville-chalons-en-champagne-budg |
| Charger une fiche ou un modèle                                                   |                                                                                                    | Tra                                                    |
| Lister mes fiches de métadonnées                                                 | https://www.datagrandest.fr/metadata/ville-chalons-en-champag                                        | Fichier à télécharger (ZIP, PDF, V                     |
| File UUID: 1666943514518-1                                                       | Description                                                                                          | Nom de la ressource                                    |
|                                                                                  | Comptes administratifs de la Ville de Châlons-en-Champagne                                           | ville-chalons-en-champagne-budg                        |

## 3.6 Relayer les données de DataGrandEst vers data.gouv.fr

L'objectif de cette étape est de synchroniser automatiquement, de façon régulière, la fiche descriptive et les données du catalogue DataGrandEst vers le portail data.gouv.fr.

La configuration se fait à partir du site data.gouv.fr: cf. https://data.gouv.fr.

*NB 1 : il est nécessaire préalablement de créer une organisation* et un compte administrateur *sur le portail <u>https://data.gouv.fr</u>.* 

NB 2 : pour réaliser cette opération vous devez disposer de l'identifiant du catalogue de votre organisme sur DataGrandEst.

Ce point n'est pas spécifique aux données budgétaires. Pour plus de détails sur sa mise en œuvre, se référer au tutoriel intitulé

« DGE\_Tuto\_Publication\_sur\_data.gouv.fr\_v1.1\_20220822.pdf »

| REPUBLIQUE<br>FRANÇAISE data.gouv.fr<br>Anama<br>Anama                                                                    |                                                                                             |
|----------------------------------------------------------------------------------------------------|---------------------------------------------------------------------------------------------|
| Données Réutilisations Organisations Commencer sur data.gouv.fr $ \! \! \! \! \! \! \! \! \! \! \! \! \! \! \! \! \! \! $ | Actualités Nous contacter                                                                   |
| Plateforme ouverte des<br>données publiques<br>françaises<br>Thématiques à la une                                         | Actualités<br>Découvrez le calendrier<br>de l'avent de la donnée                            |
| Données relatives aux<br>Énergies →                                                                                       | The mouverte of the set                                                                     |
| Données à composante →<br>Géographique                                                                                    | Le calendrier de l'avent de la donnée ouverte<br>2022                                       |
| Données relatives au<br>Logement et à l'Urbanisme →                                                                       | Publiée le 1 décembre 2022<br>Chaque jour, découvrez une nouvelle pépite sur data gouv.fr ! |
| Toutes les thématiques →                                                                                                  | Toutes les actualités >                                                                     |

## 3.7 Valoriser les données

L'objectif de cette étape est de pouvoir valoriser les données publiées sur DataGrandEst.

Il existe plusieurs possibilités :

- Présenter les données via une dataviz simple sous forme d'un tableau de bord. Exemple basé sur le budget de la Région : <u>https://www.datagrandest.fr/tools/budget-region/</u>.

| 2021                                                                                                    | 2020                                                                                                    | 2019                                                                                             | 2018                                                                         | 2017                                                                                                    | 2016                                                                                                    |  |
|----------------------------------------------------------------------------------------------------|----------------------------------------------------------------------------------------------------|--------------------------------------------------------------------------------------------------|------------------------------------------------------------------------------|----------------------------------------------------------------------------------------------------|----------------------------------------------------------------------------------------------------|--|
| 俞                                                                                                    |                                                                                                    | 俞                                                                                                |                                                                              |                                                                                                    |                                                                                                    |  |
| 1 300 431 725 €                                                                                                    |                                                                                                    | 2 199 274 165 €                                                                                  |                                                                              | 3 952 738 884 €                                                                                                    |                                                                                                    |  |
| Dépenses d'investis                                                                                                    | sement Total                                                                                                    | Dépenses de fonctionnement Total                                                                 |                                                                              | Recettes Total                                                                                                    |                                                                                                    |  |
|                                                                                                    | \$                                                                                                    |                                                                                                  | \$                                                                           |                                                                                                    | \$                                                                                                    |  |
| e: DataGrandEst (data)                                                                                                    |                                                                                                    | Source: DataGrandEst (data)                                                                      |                                                                              | Source: DataGrandEst (data)                                                                                                    |                                                                                                    |  |
| Dépenses r<br>Santé<br>Formation profi<br>Action éco<br>Dettes et autres opérat                                                                       | éelles d'investissement par<br>et action sociale services<br>essionnelle et apprentissage<br>ris et loisirs services aménageme<br>nomique sestion des fon<br>ons financières services tonselon | fonction<br>généraux<br>Environnement<br>nt des lerritoires<br>vids européens<br>ment Transports | Dépens<br>Santé et acti<br>Provisions e<br>Environnem ent<br>Culture, sports | ses réelles de fonctionnement p<br>on sociale Frais de fonctionner<br>t autres opérations mixes Am<br>Gestion des fonds européens<br>et loisirs Action économique<br>Services généraux Esseir | ar fonction<br>ments des groupes d'élus<br>inagement des territoires<br>Opérations financières<br>Impositions directes<br>gnement |  |
| Action économique Gestion des fonds européens<br>Dettes et autres opérations financières Enseignement Transports<br>308 599 067,15 € 118 526 981,32 € |                                                                                                    | Forma                                                                                            | ation professionnelle et apprentissage                                       | Transports                                                                                                    |                                                                                                    |  |

- Présenter sur votre propre site internet les données budgétaires publiées par votre structure sur DataGrandEst sous la forme d'une « marque blanche ».

|                                                                                                    | G                                                                                                    | randNancy                                                                                                    |                                                                                                    |
|----------------------------------------------------------------------------------------------------|----------------------------------------------------------------------------------------------------|----------------------------------------------------------------------------------------------------|----------------------------------------------------------------------------------------------------|
|                                                                                                    |                                                                                                    | 18 JEUX DE DONNÉES                                                                                                    |                                                                                                    |
|                                                                                                    | Télécharger le catalogue<br>CSV XLS JSON                                                                                                    |                                                                                                    | <b></b>                                                                                                    |
| FILTRES Rechercher un jeu de données Q. ISUALISATIONS Idu Analyse (n)                                                                      | Impact sur la circulation des travaux au Grand Nancy         Immediate aux travaux dans la Metropole du Grand Nancu.           Producteur: Métropole du Grand Nancy         Poducteur: Métropole du Grand Nancy           Date modification: 24/02/2022 17:12         Date modification: 24/02/2022 17:12                                             | Classification des végétaux - Arbustes -<br>2020 - Métropole du Grand Nancy<br>Classification des arbustes sur le territoire de la<br>Metropole du Grand Nancy. L<br>Producter: Véropoiet du Grand Nancy<br>Date modification: 24/08/2022 15:18                                                                                                    | CARTO - Voies - 2013 - Métropole du Grand marcy<br>Voies des 20 communes de la Métropole<br>Producteur : Métropole du Grand Nancy<br>Date modification : 10/01/2022 15:21                                                                                         |
| L @ Carte (5)                                                                                                    | ▲ Export                                                                                                    | 🗣 Carte 🔺 Export                                                                                                    | 🎟 Tableau 🤤 Carte 🕍 Analyse 📥 Export 😋 API                                                                                                    |
| ADMINISTRATION ET ACTION<br>PUBLIQUE (?)<br>I MAGERIE, RELEF ET OCCUPATION<br>DU SOL (?)<br>BIODIVERSITE (4)<br>MOBILITE ET TRANSPORTS (1) | DATA - Liste des communes de la<br>métropole du Grand Nancy         Imit<br>Listes des 20 communes de la métropole du Grand Nancy<br>: Artsur-Meruthe Dommert           Producteur: Vietropole du Grand Nancy         Producteur: Vietropole du Grand Nancy           Date modification: 10/01/2022 15:30         Date modification: 10/01/2022 15:30 | PHOTOS - Orthophoto Infra Rouge (IRC) -<br>2020 (10 cm) - Métropole du Grand Nancy<br>Orthophotographie Infrarouge IRC de la Métropole du<br>Grand Nancy, resilisé en Mal<br>Producteur : Méropole du Grand Nancy<br>Date modification : 24/02/2022 17:12                                                                                                    | 3D - Modèle Numérique d'Elévation<br>(MME) (50 cm) - 2020 - Métropole du<br>Grand Nancy     A       Modèle Numérique d'Elevation (MNE)     Producteur : Métropole du Grand Nancy       Date modification : 10/01/2022 15:30                                       |
|                                                                                                    | 🎟 Tableau 🛛 🕍 Analyse 📥 Export 🗳 API                                                                                                    | ♀ Carte 🔺 Export                                                                                                    | ▲ Export                                                                                                    |
|                                                                                                    | CARTO - Limites administratives des<br>communes - 2013 - Métropole du Grand<br>nancy<br>Limites administratives des communes de la Métropole :<br>Art-sur-Meurhe, Dommarte<br>Producteur : Métropole du Grand Nancy<br>Date modification : 10/01/2022 15:19                                                                                           | 3D - Modèle Numérique de Surface (MNS)<br>- Pas : 50 cm - 2020 - Métropole du Grand<br>Nancy       Image: Surface (MNS) - Au pas de 50 cm         Modèle Numérique de Surface (MNS) - Au pas de 50 cm       Image: Surface (MNS) - Au pas de 50 cm         NNS au pas de 50 cm - Crée au       Image: Surface (MNS) - Au pas de 50 cm         Producteur : Métropole du Grand Nancy       Image: Surface (MNS) - Au pas de 50 cm         Date modification : 10/01/2022 15:21       Image: Surface (MNS) - Au pas de 50 cm | 3D - Modèle Numérique de Terrain (MNT)       C2020 - Métropole du Grand Nancy         Modèle Numérique de Terrain (NNT) - Au pas de 5 m - Créé en 2020 lors de réalisa         Producteur : Métropole du Grand Nancy         Date modification : 10/01/2022 15:21 |
|                                                                                                    | 🎟 Tableau 🔮 Carte 🕍 Analyse 📥 Export 🕫 API                                                                                                    | 🕒 Carte 🔺 Export                                                                                                    | 😔 Carte 🔺 Export                                                                                                    |

GT-OD-Budget\_Publication\_pas\_a\_pas\_v1.2.docx

Créer votre propre valorisation de données. Ce cas d'usage pourra ensuite être mise en avant sur le site DataGrandEst.

Pour plus de détails, n'hésitez pas à contacter l'équipe DataGrandEst via l'adresse cf. contact@datagrandest.fr.

## **4 ANNEXES**

## 4.1 Valider les données converties en CSV

L'objectif de cette étape est de valider que les fichiers obtenus suite à la conversion des fichiers XML TOTEM au format CSV répondent bien au standard national en termes de publication de budget.

Cette opération s'appuie sur l'outil « Validata » proposé par OpenDataFrance : cf. https://validata.fr/table-schema?schema name=schema-datagouvfr.scdl%2Fbudget

NB 1 : seul le fichier « budget.Budget.csv » peut être validé par l'outil « Validata » proposé par OpenDataFrance. C'est d'ailleurs le seul fichier dont le standard est décrit au sein du Socle Commun des Données Locales et sur schema.data.gouv.fr.

NB 2 : les tests réalisés montrent que l'outil de validation proposé par OpenDataFrance présente des erreurs de fonctionnement, notamment pour les comptes administratifs récents (2020 et 2021). Par ailleurs, la correction des erreurs identifiés au niveau des fichiers CSV peuvent demander guelgues connaissances techniques.

Des échanges avec OpenDataFrance sont actuellement en cours pour étudier comment résoudre ces problèmes.

> Cette opération permet de savoir si le fichier est valide mais n'est pas considérée comme obligatoire pour poursuivre la publication des données sur la plateforme DataGrandEst.

Les opérations à réaliser sont les suivantes :

1. Dézipper sur son ordinateur le fichier téléchargé à l'étape précédente. L'archive contient normalement 10 fichiers : 1 copie du fichier TOTEM XML anonymisé, 1 fichier ODS (format tableur de la solution LibreOffice) avec l'ensemble des données extraites du fichier XML séparées par feuille de calcul, 8 fichiers CSV, chacun reprenant une partie des données du fichier XML selon le type d'information. A noter que certains fichier CSV peuvent être vides conformément aux éléments du budget converti.

| Z C:\Users\ryckelynckg\Docu    | ments\data\OneDrive - | Région GRAND E    | ST\Partage_Appui_ | Technique\G  | eneral\Interventions\   | – 🗆 ×                |
|--------------------------------|-----------------------|-------------------|-------------------|--------------|-------------------------|----------------------|
| Fichier Édition Affichage      | Favoris Outils Aide   |                   |                   |              |                         |                      |
|                                | 🤝 📫                   | →                 | 🗙 i               | l            |                         |                      |
| Ajouter Extraire               | Tester Copier         | Déplacer S        | Supprimer Inform  | ations       |                         |                      |
| C:\Users\ryckelynckg\          | Documents\data\OneD   | rive - Région GR/ | ND EST\Partage_A  | ppui_Technic | ue\General\Intervention | s\Budget_CA-Chalon ~ |
| Nom                            | Taille                | Compressé         | Modifié le        | Créé le      | Accédé le               | Attributs            |
| budget.APCP.csv                | 824                   | 366               | 2022-11-03 15:06  |              |                         | -rw-rr               |
| budget.Bugdet.csv              | 411 485               | 32 539            | 2022-11-03 15:06  |              |                         | -rw-rr               |
| 🔊 budget.Emprunts.csv          | 54 042                | 9 154             | 2022-11-03 15:06  |              |                         | -rw-rr               |
| budget.ods                     | 158 865               | 153 315           | 2022-11-03 15:06  |              |                         | -rw-rr               |
| 🔊 budget.Organismes.csv        | 1 103                 | 400               | 2022-11-03 15:06  |              |                         | -rw-rr               |
| budget.Patrimoine.csv          | 382 922               | 41 342            | 2022-11-03 15:06  |              |                         | -rw-rr               |
| budget.Personnel.csv           | 359                   | 167               | 2022-11-03 15:06  |              |                         | -rw-rr               |
| 🔊 budget.Prets.csv             | 118                   | 97                | 2022-11-03 15:06  |              |                         | -rw-rr               |
| budget.Subventions.csv         | 123                   | 97                | 2022-11-03 15:06  |              |                         | -rw-rr               |
| budget.xml                     | 2 610 332             | 118 299           | 2022-11-03 15:06  |              |                         | -rw-rr               |
|                                |                       |                   |                   |              |                         |                      |
| <                              |                       |                   |                   |              |                         | >                    |
| ) / 10 objet(s) sélectionné(s) |                       |                   |                   |              |                         |                      |
|                                |                       |                   |                   |              |                         |                      |

 Ouvrir le fichier « budget.Budget.csv » avec un éditeur de texte (type « Bloc-notes », « NotePad++ », etc. et utiliser la fonction « Rechercher et remplacer » afin de mettre la valeur de la première colonne entièrement en minuscule. Par exemple, pour le compte administratif, remplacer « Compte administratif » par « compte administratif ». A noter que c'est une erreur introduite par l'outil de conversion « DataClic » et qui n'est pas liée au fichier XML TOTEM.

| Dudget.Bugdet.csv - Bloc-notes                                                                                                    |                                                                                                    |                                                 | – 🗆 X                                                                                                    |
|----------------------------------------------------------------------------------------------------|----------------------------------------------------------------------------------------------------|-------------------------------------------------|----------------------------------------------------------------------------------------------------|
| ichier Edition Format Affichage Aide                                                                                                    |                                                                                                    |                                                 |                                                                                                    |
| GT_NATDEC,BGT_ANNEE,BGT_SIRET,BGT_NOM,BGT_CONTNAT,BGT_CONTNAT<br>,BGT_SECTION,BGT_OPBUDG,BGT_CODRD,BGT_MTREAL,BGT_MTBUDGPREC,B<br>ompte administratif,2019,21510101500018,Ville de Châlons-en-C<br>'exécution de la section d'investissement reporté,01,0pératio<br>entilables investissement régl dénense f199059 17 0 0-000 | LABEL,BGT_NATURE,BGT_NATUR<br>GT_MTRARPREC,BGT_MTPROPNOUV<br>hampagne,001,Solde d'exécut<br>ns non<br>6100056.17.0 | RE_LABEL,BGT_<br>/,BGT_MTPREV,<br>tion de la se | FONCTION,BGT_FONCTION_LABEL,BGT_OPERATIO<br>BGT_CREDOUV,BGT_MTRAR3112,BGT_ARTSPE<br>ction d'investissement reporté,001,Solde |
| ompte administratif,2019,21510101500018,Ville de Châlon Rempla                                                                                                    | cer                                                                                                    | ×                                               | reporté,002,Résultat de fonctionnement                                                                                       |
| eporté,01,0pérations non ventilables,,fonctionnement,ré<br>ompte administratif,2019,21510101500018,Ville de Châlon Recherc                                                                                                    | her : Compte administratif                                                                                         | Suivant                                         | enses imprévues,01,0pérations non                                                                                            |
| <pre>entilables,,investissement,réel,dépense,0,100000,,0,0.0<br/>ompte administratif,2019,21510101500018,Ville de Châlon<br/>ection de fonctiongement di Onérations pon ventilables</pre>                                                                                                    | er par : compte administratif                                                                                      | Remplacer<br>Remplacer tout                     | fonctionnement,021,Virement de la<br>00 12443210 66 0                                                                        |
| entilables,,fonctionnement,réel,dépense,0,10000,,0,0.0 ⊠Res                                                                                                    | ecter la casse                                                                                                    | Annuler                                         | enses imprévues,01,0pérations non                                                                                            |
| <pre>pmpte administratif,2019,21510101500018,Ville de Châlon</pre>                                                                                                    | ur à la ligne                                                                                                    |                                                 | vestissement,023,Virement à la section<br>10.66,0,                                                                           |
| ompte administratif,2019,21510101500018,Ville de Châlons-en-C<br>'immobilisations 824 Autros opénations d'aménagament unbain                                                                                                    | hampagne,024,Produits des c                                                                                        | cessions d'im                                   | mobilisations,024,Produits des cessions                                                                                      |
| nmmobilisations,024,Autres Operations d'amenagement droain,<br>ompte administratif,2019,21510101500018,Ville de Châlons-en-C<br>entilables,,investissement,réel,recette,3516353.67,1300000,0                                                                                                    | hampagne,10,"Dotations, for<br>,0.00,3516353.05,0,                                                                 | nds divers et                                   | : réserves",10222,FCTVA,01,Opérations non                                                                                    |
| ompte administratif,2019,21510101500018,Ville de Châlons-en-C                                                                                                    | hampagne,10,"Dotations, for                                                                                        | nds divers et                                   | réserves",10226,Taxe                                                                                                    |
| aménagement,01,0pérations non ventilables,,investissement,ré                                                                                                    | el,recette,203085.44,100000                                                                                        | 0,,0,0.00,350                                   | 0000,0,                                                                                                    |
| ompte administratif,2019,21510101500018,Ville de Châlons-en-C                                                                                                    | hampagne,10,"Dotations, for                                                                                        | nds divers et                                   | réserves",10226,Taxe                                                                                                    |
| 'aménagement.01.0pérations non ventilablesinvestissement.ré                                                                                                    | el.dépense.3686.67.00.0.0                                                                                          | 0.28857.2.25                                    | 170.53. ×                                                                                                    |
|                                                                                                    |                                                                                                    | In 2 Col 21                                     | 100% Windows (CRLE) LITE-8                                                                                                   |

3. Aller sur le site <u>https://validata.fr/table-schema?schema\_name=schema-datagouvfr.scdl%2Fbudget</u>

| / Socle Commun des données locales / Budget des collectivités et établis:                                                                                                    | ements publics locaux                                                                                                    |
|----------------------------------------------------------------------------------------------------|----------------------------------------------------------------------------------------------------|
| Budget des collectivités et<br>établissements publics locaux<br>J.J.<br>Totani<br>Unanti de préciser permettent de décrire le content<br>des étapes budgétaires des collectivités locales et des établissements<br>publics. Il permet de préciser les catégories de montants financiers<br>jublics. Il permet de préciser les catégories de montants financiers<br>ainsi que le découpage de ces sommes en fonction du type de<br>présentation utilisé (par nature ou par fonction). Ce schéma décrit le<br>détail de chaque champ et le cas échéant les règles de validité<br>asociées.<br>Dotributeurs I<br>= 0.penDataFrance (auteur)<br>= Dascal Romain, Rhizome data (auteur) | Fichier     URL     Exemples       Parcourir     Aucun fichier sélectionné.       Exemple : .dsx, .ds, .ods, .csv, .tsv, etc. Taille maximum : 10Mo       Valider le fichier |

4. Cliquer sur le bouton "parcourir" et charger le fichier CSV précédemment récupéré, ayant pour nom "budget.Budget.csv"

| / Socie Commun des données locales / Budget des collectivités et établis:                                                                                                    | sements publics locaux                                                                                                    |
|----------------------------------------------------------------------------------------------------|----------------------------------------------------------------------------------------------------|
| Budget des collectivités et<br>établissements publics locaux<br>0.8.1<br>We données essentielles du budget permettent de décrire le content<br>or données essentielles du budget permettent de décrire le content<br>sublics. Il permet de préciser les catégories de montants financiers<br>insi que le découpage de ces sommes en fonction du type de<br>présentation utilisé (par nature ou par fonction). Ce schéma décrit le<br>détail de chaque champ et le cas échéant les règles de validité<br>associées.<br>Detributeurs :<br>0. OpenDataFrance (auteur)<br>0. Pascal Romain, Rhizome data (auteur) | Fichier     URL     Exemples       Parcouri     budget.Bugdet.csv       Exemple : .dsx, .ds, .ods, .csv, .tsv, etc. Taille maximum : 10Mo       Valider le fichier |

- 5. Cliquer sur le bouton "Valider le fichier"
- 6. Après traitement, le résultat de la validation apparaît en bas de page.

Soit le fichier est valide et aucune erreur n'est détectée :

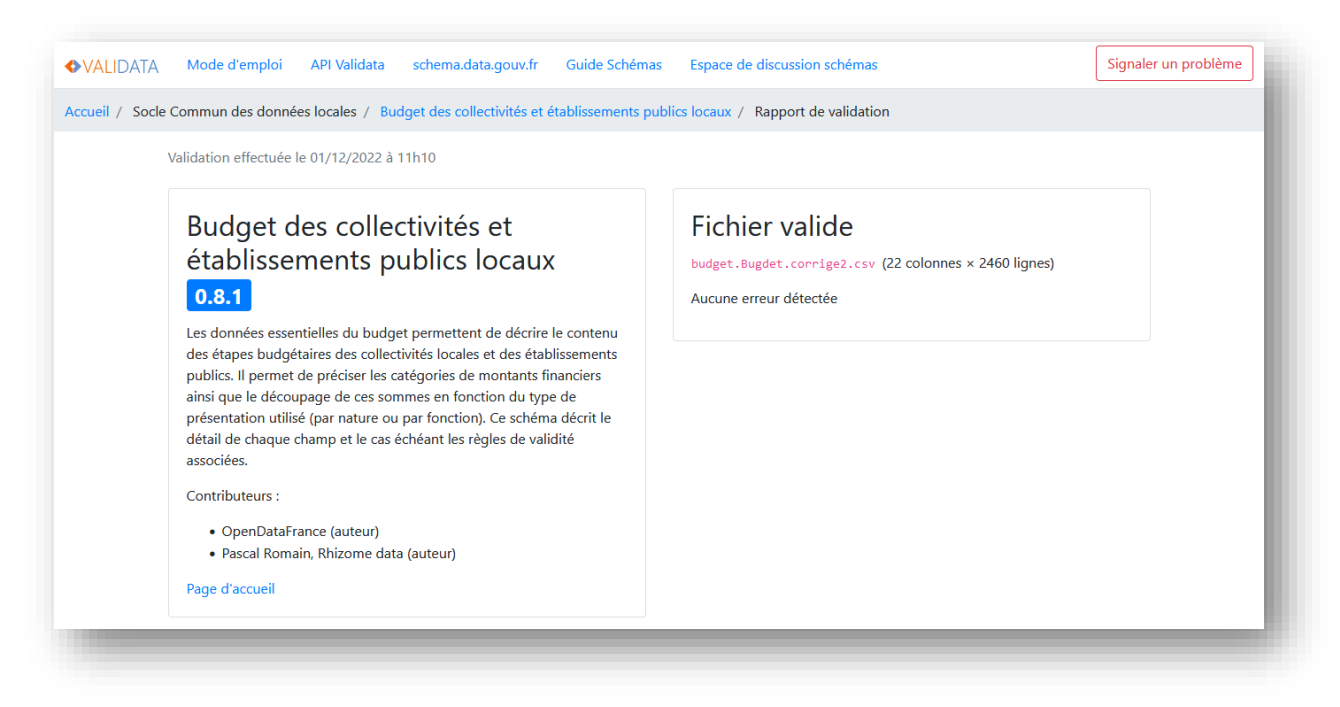

Soit le fichier comporte des erreurs qui sont détaillées en bas de page.

Des échanges sont actuellement en cours avec OpenDataFrance car certaines erreurs semblent venir de l'outil de conversion « DataClic » indépendamment des fichiers XML TOTEM utilisées. Cette étape de validation a surtout le mérite de pouvoir identifier des problèmes potentiels qui

pourront être documentés lors de la description des données.

| Validation effectuee le 01/12/2022 à 11h11                            |                                                                                                    |
|-----------------------------------------------------------------------|----------------------------------------------------------------------------------------------------|
| Budget des collectivités et<br>établissements publics locaux<br>0.8.1 | Fichier invalide<br>budget.Bugdet.corriget.csv (22 colonnes × 2460 lignes)<br>Aucune erreur de structure.<br>Erreurs de contenu (30 sur 27 lignes) :<br>• Cellule vide (30)<br>Total : 30 erreurs détectées |

# 5 RESSOURCES

## 5.1 Standard national de données budgétaires

Standard national relatif à la publication • du budget des collectivités Ressource publiée Etalab http://schema.data.gouv.fr/scdl/budget/0.8.1/ par 2 Même ressource publiée par Open DataFrance sur le site du Socle Commun des Données Locales (SCDL) : https://scdl.opendatafrance.net/docs/schemas/budget.html)

## 5.2 Outils :

- Outil de conversion des données TOTEM XML en CSV selon le standard relatif au budget des collectivités : https://dataclic.fr/budget
- Outil de validation des données budgétaire des collectivités au format CSV selon le standard national
  - https://validata.fr/table-schema?schema\_name=schema-datagouvfr.scdl%2Fbudget
- Application de description et publication des données dans le catalogue DataGrandEst : https://www.datagrandest.fr/tools/mdedit
- Modèle de fiche de métadonnées : en cours de production (cf. fiche de métadonnées du budget de Châlons-en-Champagne https://www.datagrandest.fr/data4citizen/visualisation/information/?id=budget-compteadministratif-2021-de-la-ville-de-chalons-en-champagne)

## 5.3 Exemples de données budgétaires déjà publiées sur DataGrandEst

Cf.

https://www.datagrandest.fr/data4citizen?facet.field=%5B%22organization%22,%22tags%22,%22t hemes%22,%22features%22%5D&rows=12&start=0&q=text:compte%20administratif

#### Cf.

https://www.datagrandest.fr/data4citizen?facet.field=%5B%22organization%22,%22tags%22,%22t hemes%22,%22features%22%5D&rows=12&start=0&g=text:budget

Cf.

https://www.datagrandest.fr/data4citizen?facet.field=%5B%22organization%22,%22tags%22,%22t hemes%22,%22features%22%5D&rows=12&start=0&q=text:budget&fq=organization:(villechalons-en-champagne)

## 5.4 Sites relatifs au budget des collectivités

https://www.collectivites-locales.gouv.fr/finances-locales/open-data

Site internet sur les données ouvertes des collectivités. On y trouve des liens notamment vers des applications nationales diffusant des éléments budgétaires.

et

https://www.impots.gouv.fr/cll/zf1/accueil/flux.ex;jsessionid=0BBB06FF62FE09AA879AE7597F745 CCF?\_flowId=accueilcclloc-flow

https://www.impots.gouv.fr/cll/zf1/regions/flux.ex?\_flowExecutionKey=e1s3&\_eventId=fichedetaille

Site permettant de consulter les comptes des collectivités. Export possible en CSV

https://data.economie.gouv.fr/explore/?g=balances+comptables+des+communes&sort=title

Catalogue ODS du ministère de l'économie qui publie la balance comptable des communes, compte individuel des collectivités, etc.

https://www.data.gouv.fr/fr/datasets/?q=budget

Exemple de données de budget publiées sur data.gouv.fr